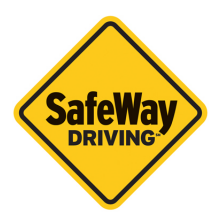

## Scheduling Your Drives Checklist The Road to Your License

| Upon receiving your permit: |                                                                                                    |  |
|-----------------------------|----------------------------------------------------------------------------------------------------|--|
|                             | Log into your Driver Dashboard                                                                                                    |  |
|                             | Click "Profile" then click "Driver Details"                                                                                          |  |
|                             | Scroll down to enter your permit number and issue date                                                                               |  |
| Once                        | your permit number is entered:                                                                                                    |  |
|                             | Click "Schedule a Drive & Observation" and review the open drive times                                                               |  |
|                             | Select a Date & Time                                                                                                    |  |
|                             | Click "Submit"                                                                                                    |  |
| On th                       | On the day of your first drive time:                                                                                                 |  |
|                             | Arrive 10 minutes early with your permit in hand (photos or copies                                                                   |  |
|                             | not allowed)                                                                                                    |  |
|                             | Be alert and prepared                                                                                                    |  |
| In order to cancel a drive: |                                                                                                    |  |
|                             | Log into your Driver Dashboard                                                                                                    |  |
|                             | View your schedule                                                                                                    |  |
|                             | Select a drive to cancel and click "Cancel"                                                                                          |  |
| Please                      | lease note:                                                                                                    |  |
|                             | SafeWay Driving has a \$75 late cancellation/no-show policy with <b>no</b> exceptions.                                               |  |
|                             | Cancellations must be made more than 24 hours in advance of the scheduled appointment by the student through their Driver Dashboard. |  |